Comment corriger l'erreur « L'application ne peut pas être ouverte car Apple ne peut pas la rechercher pour détecter la présence de logiciels malveillants » ?

Corrigez l'erreur Mac « L'application ne peut pas être ouverte car Apple ne peut pas la rechercher de logiciels malveillants », procédez comme suit :

Pour installer une application qui ne parvient pas à s'ouvrir, ouvrez Préférences Système > Sécurité et confidentialité :

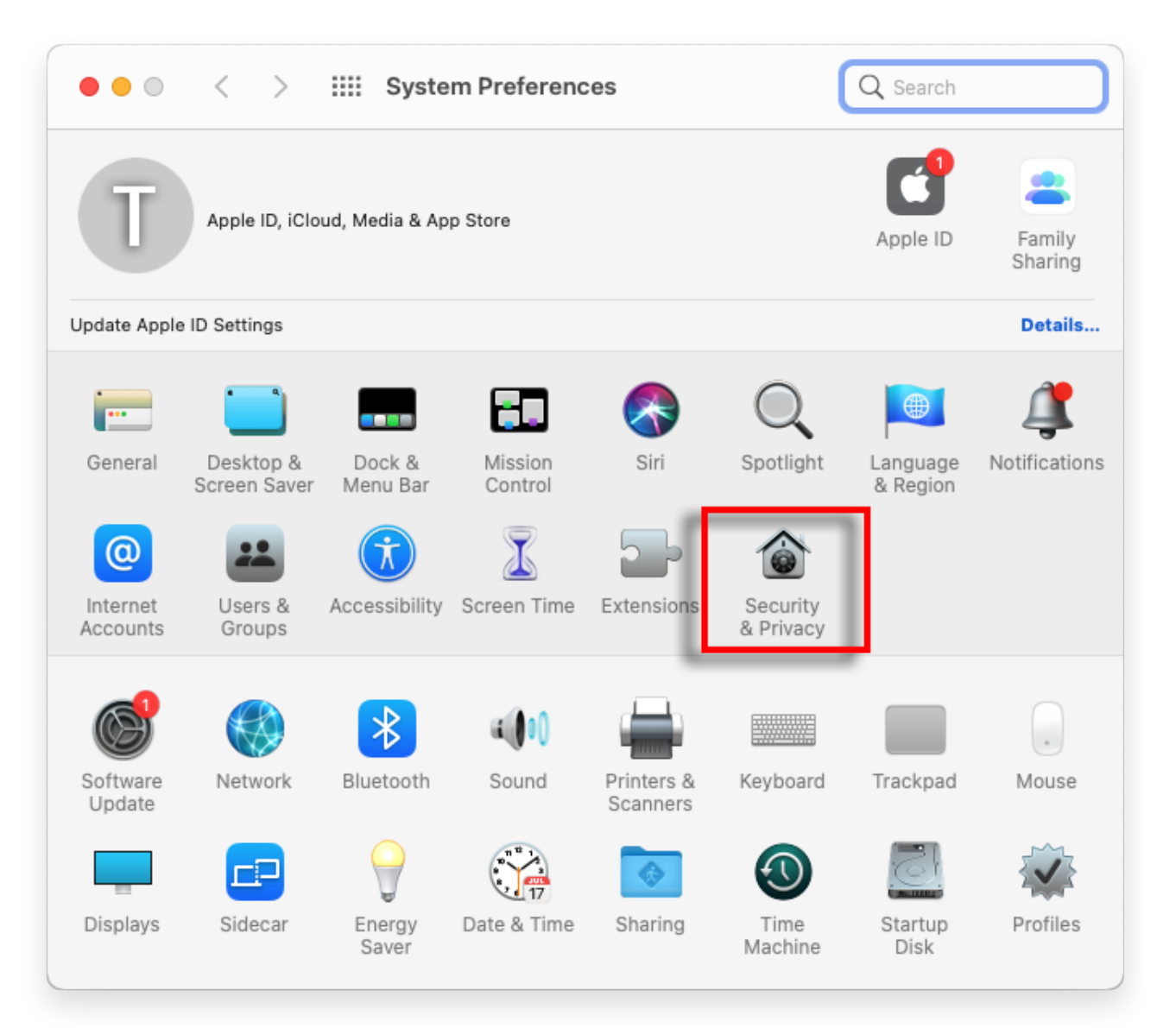

Cliquez sur "Ouvrir quand même" pour confirmer votre intention d'ouvrir ou d'installer l'application.

| ● ● ● 〈 〉 IIII Security & Privacy Q Search                                                                                                    |
|----------------------------------------------------------------------------------------------------|
| General FileVault Firewall Privacy   A login password has been set for this user Change Password   Require password immediately <> after sleep or screen saver begins   Show a message when the screen is locked Set Lock Message   Image Disable automatic login |
| Allow apps downloaded from:<br>App Store<br>App Store and identified developers<br>"TanseeiDevversal.pkg" was blocked from use because it is not from<br>an identified developer.                                                                                 |
| Click the lock to prevent further changes.                                                                                                    |

## 3 Méthode facultative :

Une méthode alternative pour contourner cette erreur consiste à cliquer sur le bouton « Afficher dans le Finder » > Allez dans le dossier « Applications » pour localiser l'application > Cliquez sur Contrôle ou cliquez avec le bouton droit sur le fichier d'application et choisissez l'option « Ouvrir ».

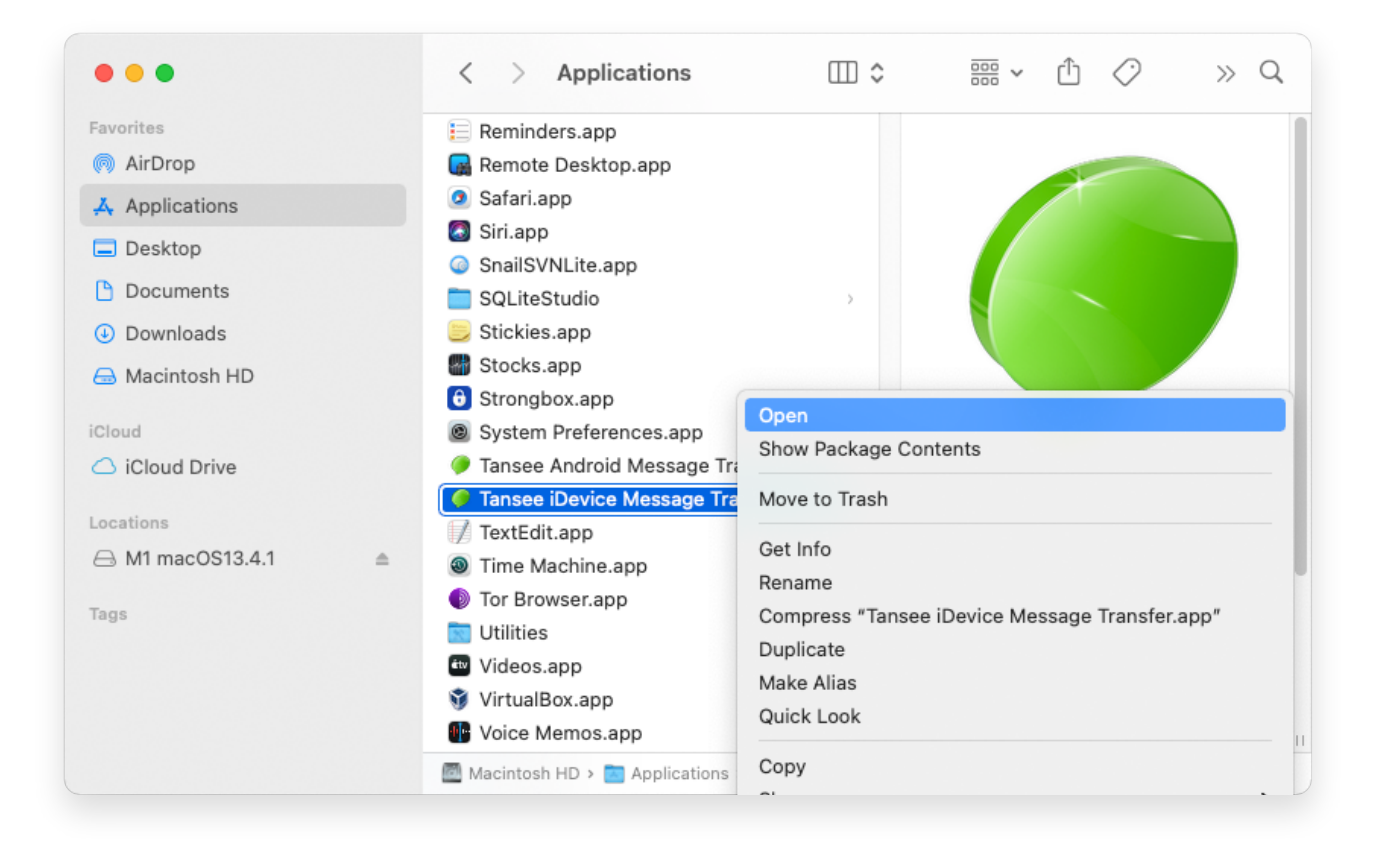

## 4 Méthode facultative :

Vous recevrez un message d'erreur similaire pour la vérification des logiciels malveillants, comme ci-dessous. Cependant, cette fois, vous verrez un bouton « Ouvrir » supplémentaire.

**∻Tansee** 

© 2006-2024 Tansee, Inc

Page d'accueil Soutien

politique de confidentialité Affilier

Contactez-nous